## **Import Logging Data**

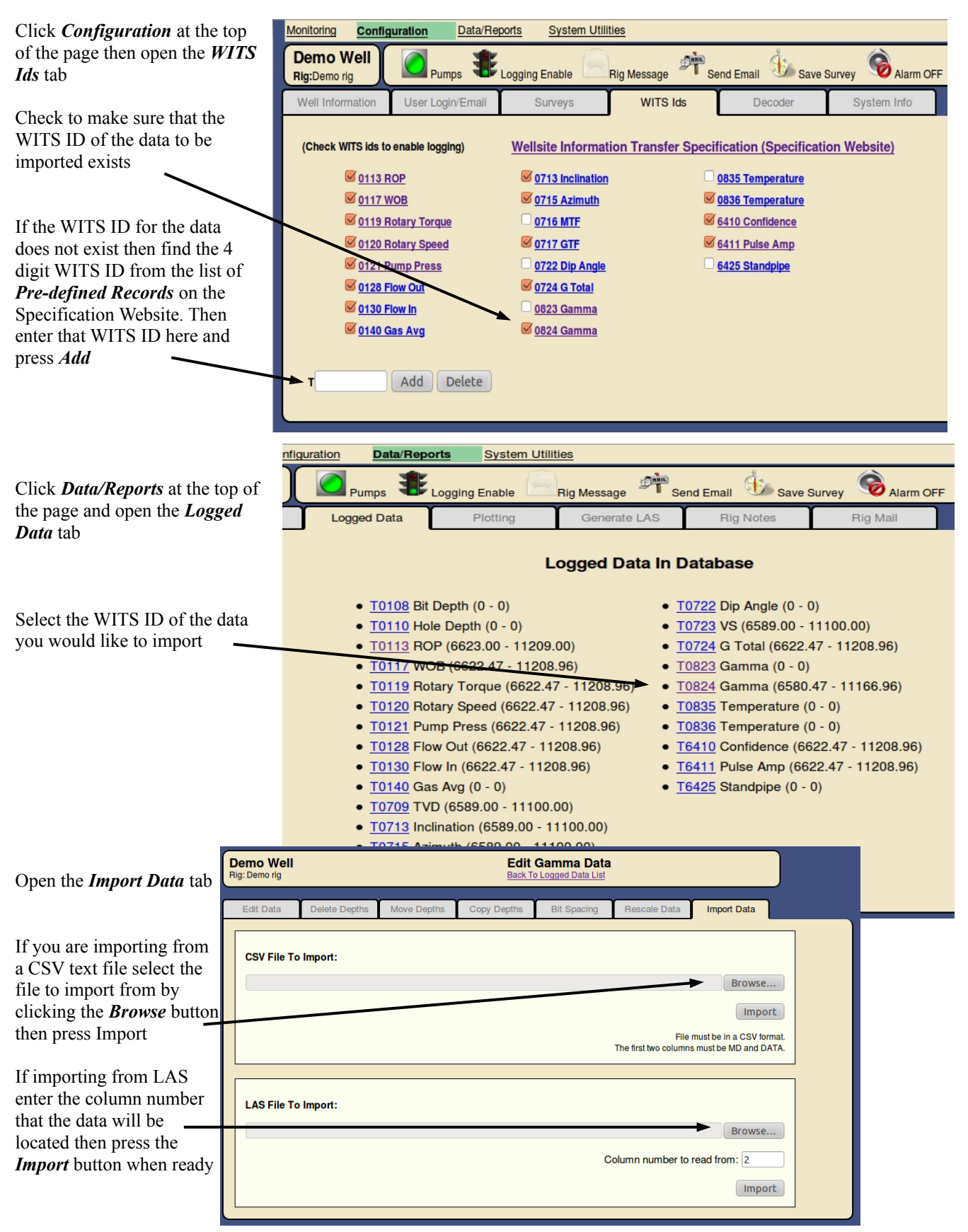